## LabVIEW Network Licensing

380 Faye Buckley May 27, 2016 Installation Documentation

## LabVIEW Network Licensing

Copy the **servers.ini** file from the Documentation folder to this folder on your local machine:

C:ProgramDataNational InstrumentsLicense ManagerData

Replace the current servers.ini file if it exists.

When you open NI License Manager (which should have installed with LabVIEW), you'll see the following

warning:

|   | NI License Manager                                                                                                    | × |
|---|----------------------------------------------------------------------------------------------------|---|
| 0 | NI License Manager updated volume license server settings for NI<br>applications released prior to Windows Vista. These applications will<br>now communicate correctly with the configured volume license<br>servers. |   |
|   | ОК                                                                                                    |   |

Click OK.

The NI License Manager should now show **license6.clemson.edu** at the top of the license search list. You

can deactivate a local activation (if you have one) by clicking on **Local Licenses > LabVIEW >** [activated

product name] and choosing Deactivate...

|                                                                                                    | NI License  | Manager                    | - | □ × |  |  |  |
|----------------------------------------------------------------------------------------------------|-------------|----------------------------|---|-----|--|--|--|
| Qptions Help                                                                                                    |             |                            |   |     |  |  |  |
| 💭 Activate 🛛 😓 Display Computer Information                                                                                                    |             |                            |   |     |  |  |  |
| 🖃 💂 license6.clemson.edu:28040                                                                                                    | Field       | Value                      |   |     |  |  |  |
| SoftwareSolutions Spring 2014 SoftwareSolutions Spring 2014 SoftwareSolutions Spring 2014 SoftwareSolutions Spring 2014 SoftwareSolutions Spring 2014 SoftwareSolutions Spring 2014 SoftwareSolutions Spring 2014 SoftwareSolutions Spring 2014 SoftwareSolutions Spring 2014 SoftwareSolutions Spring 2014 SoftwareSolutions Spring 2014 SoftwareSolutions Spring 2014 SoftwareSolutions Spring 2014 SoftwareSolutions Spring 2014 | Server Name | license6.clemson.edu:28040 |   |     |  |  |  |
| Local Licenses                                                                                                    | Status      | Active                     |   |     |  |  |  |
| Development System                                                                                                    |             |                            |   |     |  |  |  |
| Base Development System                                                                                                    |             |                            |   |     |  |  |  |
| Full Development System                                                                                                    |             |                            |   |     |  |  |  |
| Debug Deployment System Professional Development System                                                                                                    |             |                            |   |     |  |  |  |
| Student Edition                                                                                                    |             |                            |   |     |  |  |  |
| 🗄 🛃 Modules                                                                                                    |             |                            |   |     |  |  |  |
| Application Builder                                                                                                    |             |                            |   |     |  |  |  |
|                                                                                                    |             |                            |   |     |  |  |  |
|                                                                                                    |             |                            |   |     |  |  |  |
|                                                                                                    |             |                            |   |     |  |  |  |
|                                                                                                    |             |                            |   |     |  |  |  |
|                                                                                                    |             |                            |   |     |  |  |  |
|                                                                                                    |             |                            |   |     |  |  |  |
|                                                                                                    |             |                            |   |     |  |  |  |
|                                                                                                    |             |                            |   |     |  |  |  |
|                                                                                                    |             |                            |   |     |  |  |  |
|                                                                                                    |             |                            |   |     |  |  |  |
|                                                                                                    |             |                            |   |     |  |  |  |
|                                                                                                    |             |                            |   |     |  |  |  |
|                                                                                                    |             |                            |   |     |  |  |  |
|                                                                                                    |             |                            |   |     |  |  |  |
| 2                                                                                                    | 1           |                            |   |     |  |  |  |

Online URL: <a href="https://hdkb.clemson.edu/phpkb/article.php?id=380">https://hdkb.clemson.edu/phpkb/article.php?id=380</a>